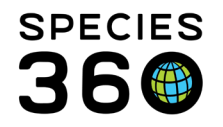

# STUDBOOK TOOLS

The Reports and Tools that are found under the Tools menu in ZIMS for Studbooks.

Contact <a href="mailto:support@Species360.org">support@Species360.org</a>

The Tools menu is found in the left hand Dashboard when any of the Studbook Lists are open (Living Animals, All Animals, Suggested Animals and Pending Updates).

Tools Covered <u>Census Report and Graph</u> <u>Age Structure</u> <u>Export to PMx</u> <u>Data Migration Validation Report</u> <u>Location Validation Mapping Report</u> <u>Managed Groups</u> <u>Re-number Temporary IDs</u> <u>Animal Comparison</u> <u>MULT List</u> <u>Institutional Holdings</u> <u>Pedigree</u> <u>Data Export</u>

# Census Report and Graph

This Report will display a yearly census taken on the date specified. The first part (left side) of the report provides the Census count, the second part (right side) details how that count was produced.

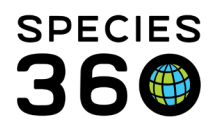

| Wolf, Red (Canis rufus) > Living Animals > Census Report                                                                                                    |                                   |          |     |       |            |
|----------------------------------------------------------------------------------------------------|-----------------------------------|----------|-----|-------|------------|
| Census Date                                                                                                    | Institutio                        | n Filter |     |       |            |
| Choose the date you wish the annual census to be taken on (month/day). The year will be the year the report starts. If you do not wish for the census to start from last year, please choose an alternate year.           Dec 31, 2019 | Saved Institu<br>Institution/Cont | tion     | e 3 |       |            |
| Taxonomy Filter                                                                                                    | UDF Filte                         | r        |     |       |            |
| Canis rufus / Red 👻                                                                                                    |                                   |          |     | 5     | Add filter |
|                                                                                                    |                                   | UDF      |     | Value |            |
|                                                                                                    | No UDF filter pro                 | wided.   |     |       |            |

1.Select the date you want the Census taken on, often this is the first or last date of a year. By default, it will start from last year and run through the earliest year recorded in your Studbook.

2.Select the Taxonomy to be covered in the Census. Some Studbooks cover multiple subspecies.

3.You can select specific Institutions, Continents, Countries or Associations to run the report for. You can also save these filters for later use.

4.In reverse, you can select to Exclude specific Institutions.

5.You can select to filter the Report on selected UDFs (User Defined Fields).

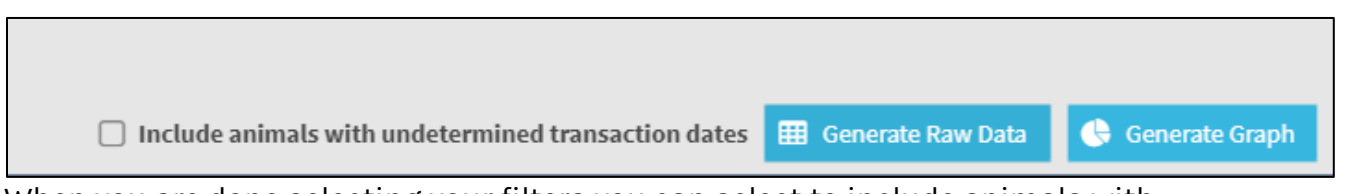

When you are done selecting your filters you can select to include animals with undetermined transaction date, Generate Raw Data (create the Report) or Generate Graph.

\*Note, viewing Raw Data will provide you the option to view columns listing the total count

It is the mission of Species360 to facilitate international collaboration in the collection and sharing of information on animals and their environments for zoos, aquariums and related organizations.

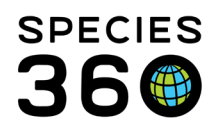

# of holding institutions for that year and the total count of breeding holders for that year:

| TIMS for Stu    | dbooks                         |                                                             |                                                                     |              |                    |                |                            |           | _                     |                      |
|-----------------|--------------------------------|-------------------------------------------------------------|---------------------------------------------------------------------|--------------|--------------------|----------------|----------------------------|-----------|-----------------------|----------------------|
| STUDBOOKS       |                                |                                                             |                                                                     |              |                    | Search anim    | mals by ID/GAN             | Q He      | llo Species360 Member | Support              |
|                 | Living Animals > Census Report |                                                             |                                                                     |              |                    |                |                            |           |                       |                      |
|                 | ◀ Ba                           | ck to Filters No restrictio<br>No restrictio<br>Census take | ns by location or UDF<br>ns by taxonomy<br>n on December 31 of each | vear         |                    |                |                            | 🕒 View Gr | aph  🛣 Download       | d as Excel           |
|                 | Year                           | nnual Lambda (Captive)                                      | Geometric Mean (                                                    | Institutions | Breeding Instituti | Captive Births | Deaths 🔻                   | Enter     | Exit                  | Transfer             |
| T<br>My Animals | 2021                           | .000                                                        | -                                                                   | 51           | 0                  | 0 (0.0.0)      | 0 (0.0.0)                  | 0 (0.0.0) | 0 (0.0.0)             | 0 (0.0.C             |
| 976             | 2020                           | .962                                                        | 0.981 (last 2 years)                                                | 51           | 6                  | 25 (4.5.16)    | <mark>63</mark> (23.26.14) | 0 (0.0.0) | 0 (0.0.0)             | <b>1</b> (1.0.0      |
| Living          | 2019                           | 018                                                         | 0.993 (last 3 years)                                                | 51           | 8                  | 89 (42.33.14)  | 71 (43.20.8)               | 0 (0.0.0) | 0 (0.0.0)             | <mark>92</mark> (31. |
| 3732            | 2018                           | .050                                                        | 1.007 (last 4 years)                                                | 47           | 12                 | 136 (67.55.14) | <mark>89</mark> (47.33.9)  | 0 (0.0.0) | 0 (0.0.0)             | <mark>46</mark> (45. |
| All Animals     |                                |                                                             |                                                                     |              |                    |                |                            |           |                       |                      |

If you select Generate Raw Data, the Report will display. This is the left-hand side of the Report and supplies the Census count by Population Size, Wild Born and Captive Born.

- 1.You can go back to your filters to create new ones.
- 2.The filters you have selected will display.
- 3.You can also View Graph from this screen.
- 4.You can download the data to Excel.
- 5.The numbers are hyperlinks that will open a list of the animals.

| ▲ Bac | ck to Filters No rest<br>No rest<br>Censu | crictions by location or UD<br>trictions by taxonomy<br>s taken on December 31 o | )F<br>If each year.    |                         |           |                      | 3                       | View Graph  🕅 D      | ownload as Excel |
|-------|-------------------------------------------|----------------------------------------------------------------------------------|------------------------|-------------------------|-----------|----------------------|-------------------------|----------------------|------------------|
| Year  | Population Size                           | Annual Lambda (N)                                                                | Geometric Mean (N)     | Wild Born               | Undete    | Captive Born         | Annual Lambda (Captive) | Geometric Mean (     | Captive Births   |
| 2019  | 31 (13.18.0.0)                            | 1.033                                                                            | -                      | 4 (2.2.0)               | 0 (0.0.0) | 27 (11.16.0)         | 1.080                   | -                    | 2 (1.1.0)        |
| 2018  | 30 (12.18.0.0)                            | 1.000                                                                            | 1.016 (last 2 years)   | 5 (2.3.0)               | 0 (0.0.0) | 25 (10.15.0)         | 1.042                   | 1.061 (last 2 years) | 1 (0.1.0)        |
| 2017  | 30 (13.17.0.0)                            | 1.034                                                                            | 1.022 (last 3 years)   | <mark>6 (3.3.</mark> 0) | 0 (0.0.0) | 24 (10.14.0)         | 1.043                   | 1.055 (last 3 years) | 2 (1.1.0)        |
| 2016  | 29 (13.16.0.0)                            | 0.829                                                                            | 0.970 (last 4 years)   | <mark>6 (3.3.</mark> 0) | 0 (0.0.0) | 23 (10.13.0)         | 0.821                   | 0.991 (last 4 years) | 3 (1.1.1)        |
| 2015  | 35 (16.19.0.0)                            | 1.000                                                                            | 0.976 (last 5 years)   | 7 (3.4.0)               | 0 (0.0.0) | 28 (13.15.0)         | 1.000                   | 0.992 (last 5 years) | <b>1</b> (0.1.0) |
| 2014  | 35 (17.18.0.0)                            | 0.946                                                                            | 0.971 (last 6 years) 5 | 7 (3.4.0)               | 0 (0.0.0) | 28 (14.14.0)         | 0.966                   | 0.988 (last 6 years) | 0 (0.0.0)        |
| 2013  | 37 (19.18.0.0)                            | 1.000                                                                            | 0.975 (last 7 years)   | 8 (4.4.0)               | 0 (0.0.0) | 29 (15.14.0)         | 1.000                   | 0.990 (last 7 years) | 0 (0.0.0)        |
| 2012  | 37 (19.18.0.0)                            | 1.028                                                                            | 0.981 (last 8 years)   | 8 (4.4.0)               | 0 (0.0.0) | <b>29 (15.14.</b> 0) | 1.036                   | 0.995 (last 8 years) | <b>1</b> (1.0.0) |
| 2011  | 36 (18.18.0.0)                            | 1.059                                                                            | 0.990 (last 9 years)   | 8 (4.4.0)               | 0 (0.0.0) | 28 (14.14.0)         | 1.077                   | 1.004 (last 9 years) | <b>2</b> (1.1.0) |

This is the right-hand side of the Report and supplies details of the Census such as Births, Deaths and Wild Captures. Note that the year column is frozen so it is always visible even if you scroll to the right.

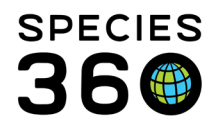

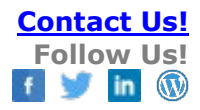

| Wolf, Red ( | Wolf, Red (Canis rufus) > Living Animals > Census Report |                             |                                             |                      |                           |                                       |             |       |             |                           |                        |
|-------------|----------------------------------------------------------|-----------------------------|---------------------------------------------|----------------------|---------------------------|---------------------------------------|-------------|-------|-------------|---------------------------|------------------------|
| ◀ Back t    | o Filters                                                | No res<br>Restric<br>Censu: | trictions by<br>ted to Cani<br>s taken on I | loca<br>s ru<br>Dece | ation<br>fus / F<br>ember | or UDF<br>Red wolf<br>r 31 of each ye | ear.        |       |             |                           |                        |
| Mean (      | Captive                                                  | Births                      | Deaths                                      | Γ                    | •                         | Enter                                 |             | Exit  |             | Transfer                  | Wild Cap               |
|             | 0 (0.0.0)                                                |                             | 7 (2.5.0)                                   |                      | ÎZ                        | Sort Ascend                           | ing         | 0 (0. | 0.0)        | <b>5</b> (5.0.0)          | 0 (0.0.0)              |
| years)      | <b>47</b> (25.14                                         | .8)                         | <b>47</b> (17.22                            | .8)                  | ↓AZ                       | Sort Descen                           | ding        | 0 (0. | 0.0)        | <mark>23</mark> (12.11.0) | 4 (2.2.0)              |
| years)      | <mark>27</mark> (14.11                                   | 2)                          | <mark>26</mark> (12.12                      | .2)                  | Ш                         | Columns                               | <u>ر</u> ام |       | Year        |                           | <mark>3</mark> (0.3.0) |
| years)      | <mark>53</mark> (25.28                                   | 3.0)                        | <mark>39</mark> (12.27                      | .0)                  |                           | 0 (0.0.0)                             | Ŭ           |       | Population  | Size                      | <mark>9</mark> (4.5.0) |
| i years)    | <mark>21</mark> (10.8.                                   | 3)                          | <mark>46</mark> (23.20                      | .3)                  |                           | 0 (0.0.0)                             |             | Ø     | Annual Lan  | nbda (N)                  | <mark>8</mark> (2.6.0) |
| i years)    | 38 (17.20                                                | 0.1)                        | <b>47</b> (24.22                            | .1)                  |                           | 0 (0.0.0)                             |             |       | Geometric   | Mean (N)                  | 0 (0.0.0)              |
| ' years)    | <mark>23</mark> (10.12                                   | 2.1)                        | <mark>34</mark> (15.18                      | .1)                  |                           | 0 (0.0.0)                             |             |       | Wild Born   |                           | 0 (0.0.0)              |
| years)      | <b>41</b> (17.24                                         | l.0)                        | <mark>39</mark> (15.24                      | .0)                  |                           | 0 (0.0.0)                             |             |       | Undetermi   | ned Born                  | 6 (2.4.0)              |
| years)      | <b>15</b> (6.8.1                                         | )                           | <b>41</b> (23.17                            | .1)                  |                           | 0 (0.0.0)                             |             |       | Captive Bo  | rn                        | <mark>2</mark> (1.1.0) |
| .0 years)   | <mark>26</mark> (12.11                                   | 3)                          | <mark>39</mark> (21.15                      | .3)                  |                           | 0 (0.0.0)                             |             |       | Annual Lan  | nbda (Captive)            | 3 (2.1.0)              |
| .1 years)   | 12 (7.5.0                                                | )                           | <mark>53</mark> (25.28                      | .0)                  |                           | 0 (0.0.0)                             |             |       | Geometric   | Mean (Captive)            | 0 (0.0.0)              |
| .2 years)   | 14 (6.7.1                                                | )                           | <mark>45</mark> (24.20                      | .1)                  |                           | 0 (0.0.0)                             |             |       | Deaths      | uis                       | 0 (0.0.0)              |
| .3 years)   | <mark>62</mark> (23.37                                   | .2)                         | <mark>43</mark> (20.21                      | .2)                  |                           | 0 (0.0.0)                             |             |       | Enter       |                           | 0 (0.0.0)              |
| .4 years)   | <mark>33</mark> (13.20                                   | 0.0)                        | <mark>43</mark> (21.22                      | .0)                  |                           | 0 (0.0.0)                             |             |       | Exit        |                           | <mark>2</mark> (1.1.0) |
| .5 years)   | <mark>45</mark> (25.20                                   | 0.0)                        | <b>44</b> (27.17                            | .0)                  |                           | 0 (0.0.0)                             |             |       | Transfer    |                           | 0 (0.0.0)              |
| .6 years)   | <mark>23</mark> (8.14.                                   | 1)                          | 60 (34.25                                   | .1)                  |                           | 0 (0.0.0)                             |             |       | Wild Captu  | re                        | 0 (0.0.0)              |
| .7 years)   | <mark>21</mark> (9.12.                                   | 0)                          | <b>37</b> (15.22                            | .0)                  |                           | 0 (0.0.0)                             |             |       | Go LTF      |                           | 0 (0.0.0)              |
| .8 years)   | <mark>33</mark> (16.17                                   | .0)                         | <mark>52</mark> (25.27                      | .0)                  |                           | 0 (0.0.0)                             |             |       | Return fron | n LTF                     | 0 (0.0.0)              |
| .9 years)   | <b>15</b> (6.9.0                                         | )                           | <b>37</b> (20.17                            | .0)                  |                           | 0 (0.0.0)                             |             |       | Released    |                           | 0 (0.0.0)              |
| 0 years)    | <mark>20</mark> (7.12.                                   | 1)                          | <mark>46</mark> (23.22                      | .1)                  |                           | 0 (0.0.0)                             |             |       | Recapture   |                           | 0 (0.0.0)              |

By selecting the arrow to the right of any column, the columns can be sorted Ascending or Descending. They can also be customized to display only the information you want to see. If you export to Excel, the data will export as it displays on the screen. The column customization will hold as set when the Studbook is closed.

It is the mission of Species360 to facilitate international collaboration in the collection and sharing of information on animals and their environments for zoos, aquariums and related organizations.

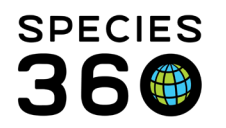

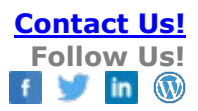

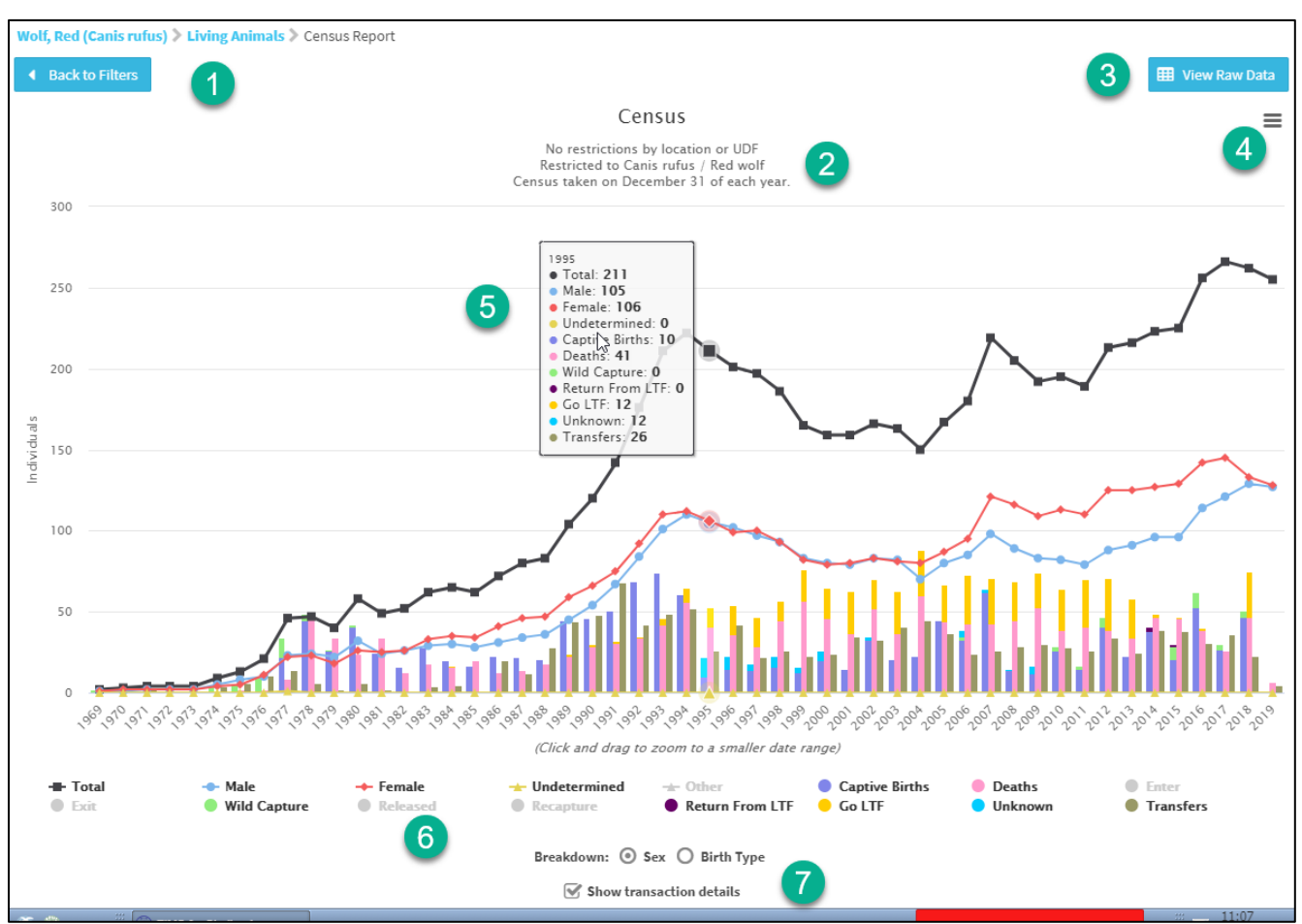

You can select to View Graph from either the filter screen or the results grid.

1.Go back to your filters using the Back to Filters button.

2.The filters used for the graph display at the top.

3.You can view the raw data from this screen.

4.Use the hamburger icon to view in Full Screen, print the chart or download to various formats.

5. Hovering over any point in the graph will display the details for that year.

6.Clicking on a field allows you to remove it from the Graph.

7.You can run the Graph by Sex or Birth Type and you can select to include transaction details.

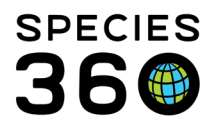

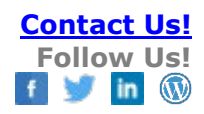

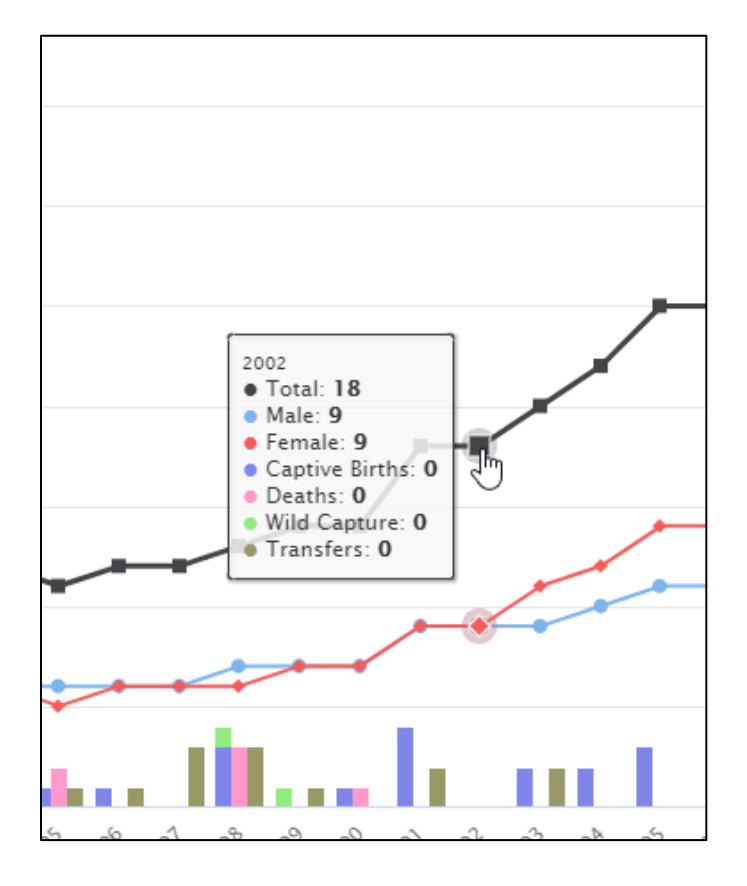

Hovering over the dots will display the counts for the year. Left clicking on the dots will bring up a list of the animals.

It is the mission of Species360 to facilitate international collaboration in the collection and sharing of information on animals and their environments for zoos, aquariums and related organizations. www.Species360.org – Global Information Serving Conservation

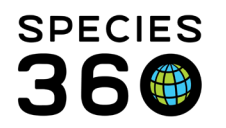

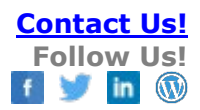

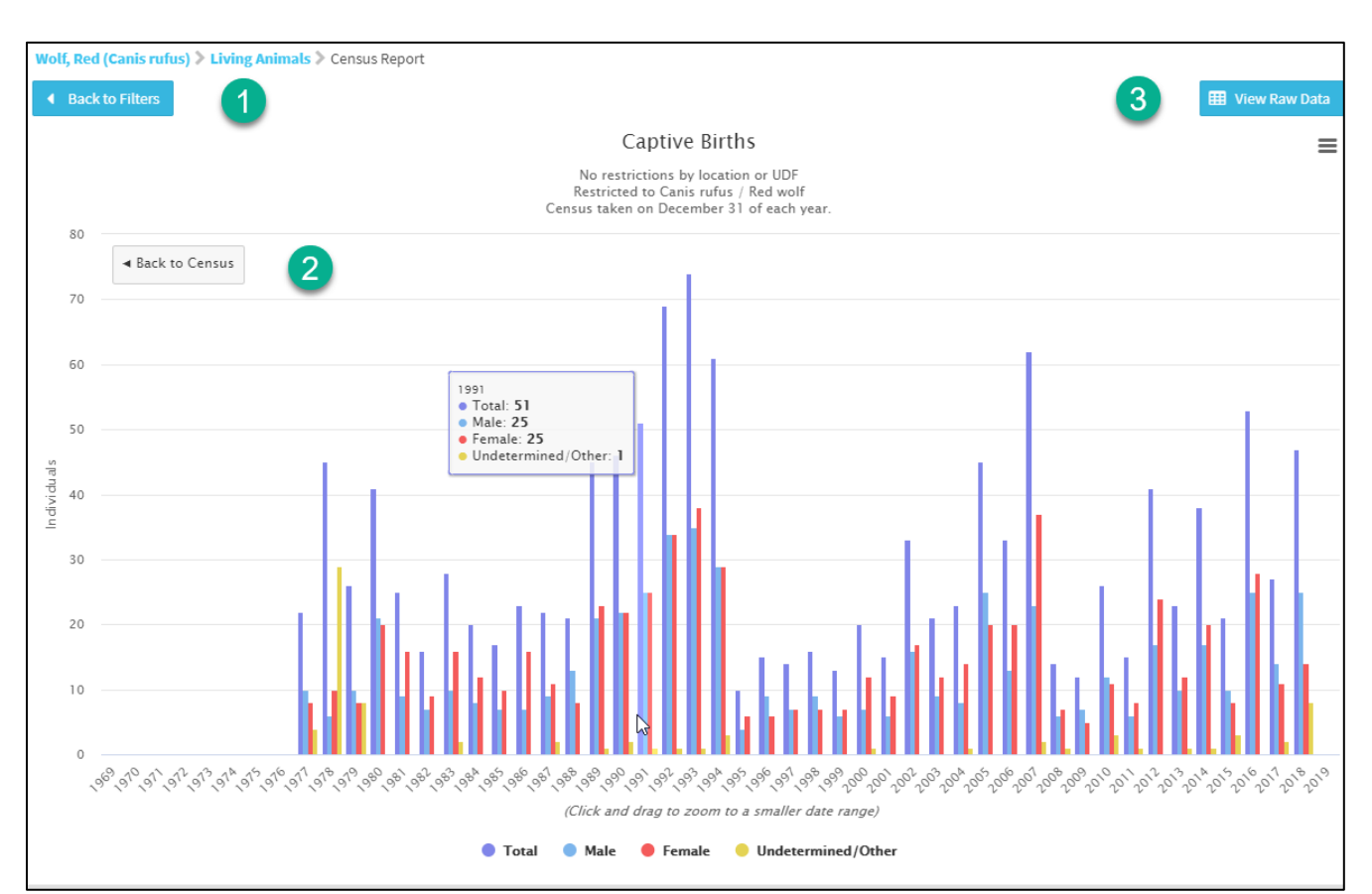

Double clicking on the transaction details bars will bring up another graph that displays sex type.

1.To go back to the filters select Back to Filters

2.To go back to the graph, select Back to Census

3.To view the data select View Raw Data

To select a smaller time frame, left click and drag your mouse over the desired area.

Back to Tools covered

Age Structure

Click here for a video overview of the Age Structure tool.

To access Age Structure, open the Tools menu while inside of your desired studbook:

It is the mission of Species360 to facilitate international collaboration in the collection and sharing of information on animals and their environments for zoos, aquariums and related organizations. www.Species360.org – Global Information Serving Conservation

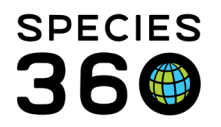

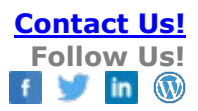

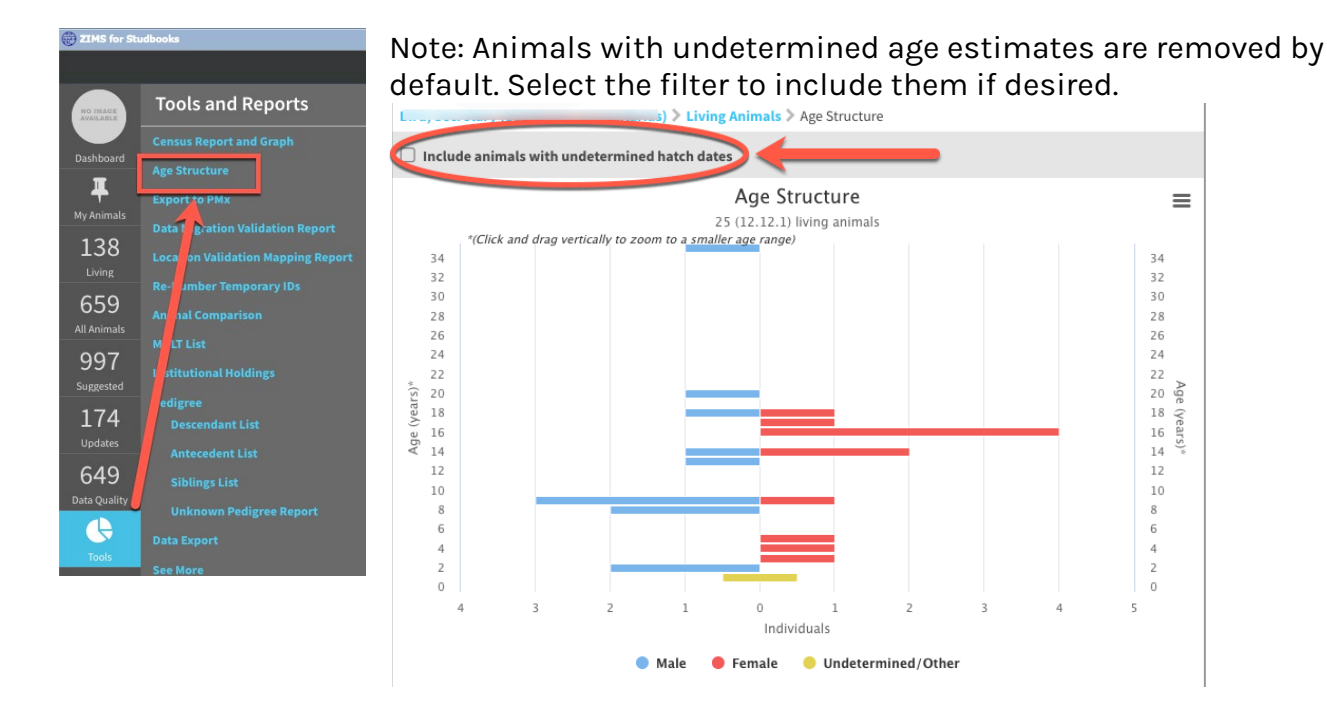

# Click "show breeding" button at the bottom of the chart to include:

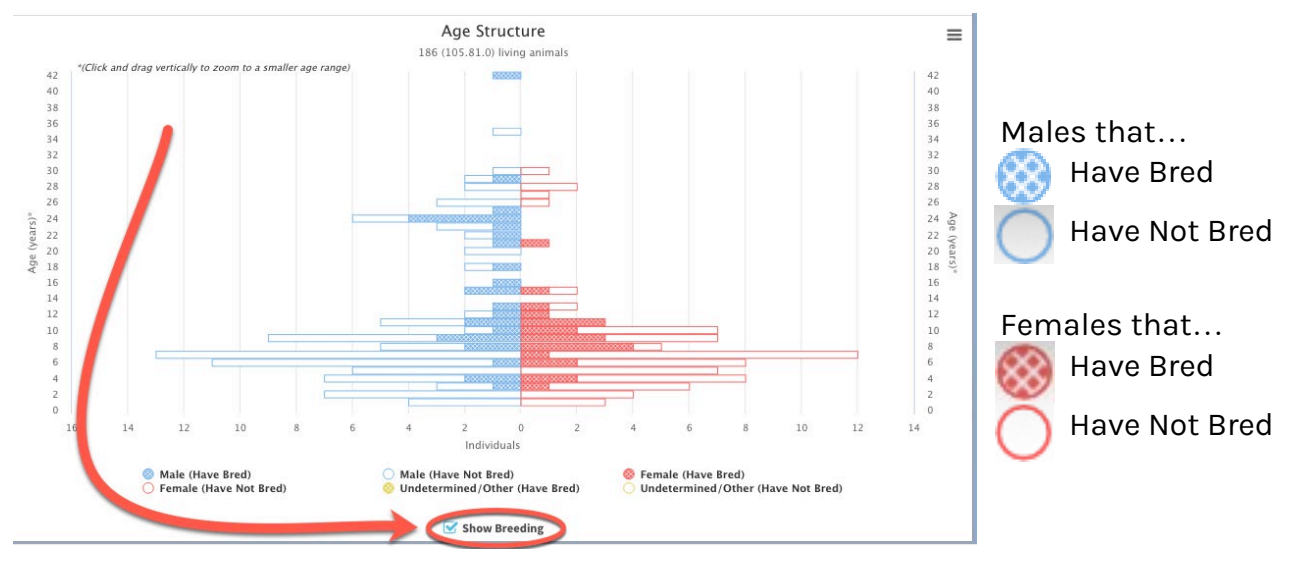

Undetermined/Others... Have Bred Have Not Bred

It is the mission of Species360 to facilitate international collaboration in the collection and sharing of information on animals and their environments for zoos, aquariums and related organizations.

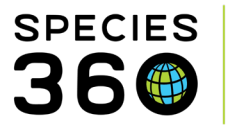

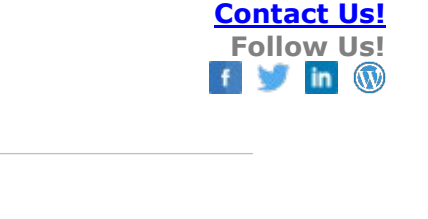

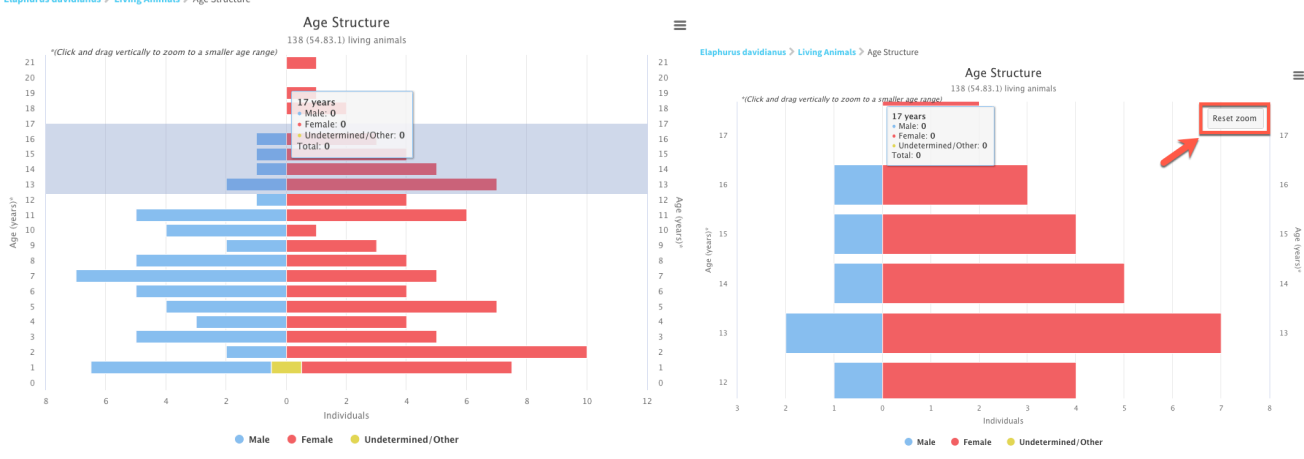

# To select a specific set of age classes, left click and drag your mouse over the desired area.

The selected data will be displayed – you can reset the view to include all data by pressing the 'reset zoom' option.

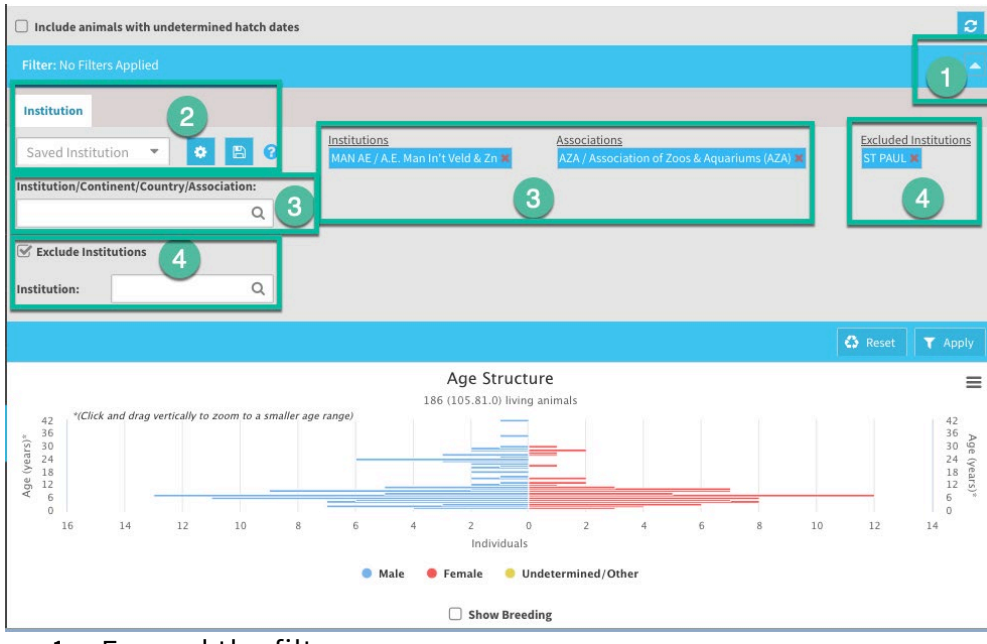

# Additional filters available:

- 1. Expand the filter menu
- 2. Institution Filters and saving filters are available here
- 3. Included institutions and associations are added here and display at right
- 4. Check box to exclude institutions will allow you to select specific holders

It is the mission of Species360 to facilitate international collaboration in the collection and sharing of information on animals and their environments for zoos, aquariums and related organizations.

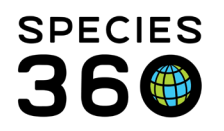

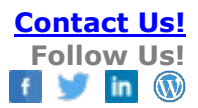

#### Taxonomy and UDF Filters:

| Filter: No Filters Applied     |                   |       |               |
|--------------------------------|-------------------|-------|---------------|
| Institution Taxonomy UDF       |                   | 0     |               |
| Taxonomy (Select one or more): | tion Taxonomy UDF |       |               |
|                                | _                 | -     | 📀 Add filter  |
|                                | UDF               | Value | 2             |
| No UDF f                       | ilter provided.   |       |               |
|                                |                   |       | 3             |
|                                |                   |       | Reset T Apply |

- 1) Filter by taxonomies that are assigned to the current studbook
- 2) And/Or apply UDF filters from existing UDF options in the current studbook

Export the data to image files via the top left 'hamburger menu'.

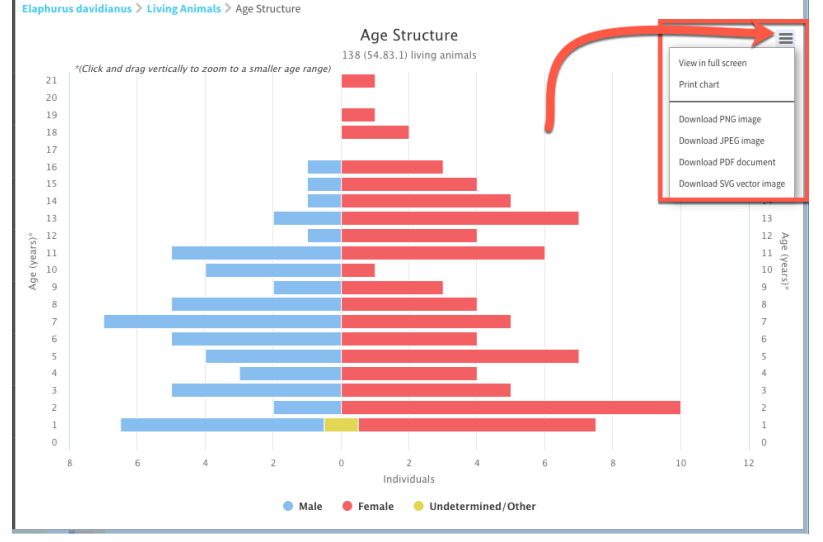

Back to Tools covered

It is the mission of Species360 to facilitate international collaboration in the collection and sharing of information on animals and their environments for zoos, aquariums and related organizations.

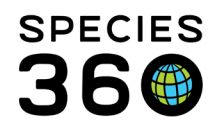

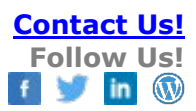

# Export to PMx

| xport to PMx 🛛 🛛 |                                             |                         |                                                      | 2            |
|------------------|---------------------------------------------|-------------------------|------------------------------------------------------|--------------|
|                  | ß                                           |                         | <ul> <li>Apply Demographic Filters to all</li> </ul> | filters 🦨    |
| Demographic Fi   | lter                                        |                         |                                                      |              |
| tart Date        | Institution Filter                          | UDF Filter              | 1                                                    | Add filter   |
| nd Date          | Institution/Countinent/Country/Association: | UDF                     | Value                                                |              |
| Mar 19, 2020 f   | Q                                           | No UDF filter provided. |                                                      |              |
|                  | Exclude Institutions                        |                         |                                                      |              |
|                  | Excluded Institutions                       |                         |                                                      |              |
| Genetic Filter   |                                             |                         |                                                      |              |
| tart Date        | Institution Filter                          | UDF Filter              |                                                      | • Add filter |
| Jan 01, 1900 f   | Saved Institution 👻 😫 🤇                     | UBF                     | Malua                                                |              |
|                  |                                             |                         |                                                      | 🕒 Export Rep |

The Export to PMx is used by Population Managers when making recommendations.

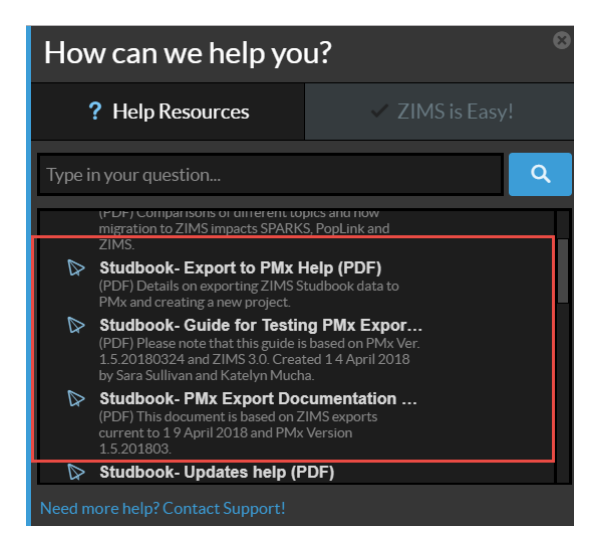

You can find additional information and instructions on how to export your data to PMx for analysis under the Help menu in ZIMS.

Back to Tools covered

It is the mission of Species360 to facilitate international collaboration in the collection and sharing of information on animals and their environments for zoos, aquariums and related organizations.

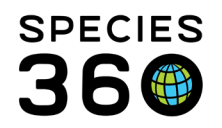

# Data Migration Validation Report

| Data Migratior                                          | Validation Report                                                   |                                                                                     |                                               |                               | ⊠ ≎ ⊻* ×                    |
|---------------------------------------------------------|---------------------------------------------------------------------|-------------------------------------------------------------------------------------|-----------------------------------------------|-------------------------------|-----------------------------|
| Studbook Name                                           | Canis rufus                                                         |                                                                                     | Taxon Name                                    | CANIS RUFUS                   |                             |
| Studbook Format                                         | PopLink                                                             |                                                                                     | Common Name                                   | RED WOLF                      |                             |
| Studbook Scope                                          | InternationalYHOSTC.P<br>Aquarium YLASTACCSC                        | InternationalYHOSTC.Point Defiance Zoo &<br>Aquarium YLASTACCSC 2103YLASTEDITC 1914 |                                               | Apr 21, 2017                  |                             |
| This report is given to us<br>are as of the migration o | sers to assist them with the cor<br>late and will not be updated as | nparison of their legacy stud<br>information is added to the                        | lbook data to the data that studbook in ZIMS. | vas migrated into ZIMS for St | udbooks. These calculations |
| Category                                                |                                                                     | Detail                                                                              |                                               | Legacy Software               | ZIMS                        |
| Animal Sex Counts                                       |                                                                     | Total Number of Animals i                                                           | n Studbook                                    | 2172                          | 2172                        |
| Animal Sex Counts                                       |                                                                     | Total Number of Males in S                                                          | Studbook                                      | 1025                          | 1025                        |
| Animal Sex Counts                                       |                                                                     | Total Number of Females                                                             | in Studbook                                   | 1063                          | 1063                        |
| Animal Sex Counts                                       |                                                                     | Total Number of Other Se                                                            | k in Studbook                                 | 84                            | 84                          |
| Animal Age Counts                                       |                                                                     | SB ID of All-time oldest an                                                         | imal                                          | 11                            | 11                          |
| Animal Age Counts                                       |                                                                     | All-time oldest animal (Ag                                                          | e in Days)                                    | 6434                          | 6434                        |
| Animal Age Counts                                       |                                                                     | SB ID of All-time youngest                                                          | animal                                        | 1079                          | 1079                        |
| Animal Age Counts                                       |                                                                     | All time voungest animal                                                            | (Ago in Dave)                                 | 1                             | 1                           |

The Data Validation Report compares the data in the legacy application (SPARKS or PopLink) and the data in ZIMS after migration. This report is created as a tool for the Studbook Keeper to confirm the data migrated as expected. Species360 recommends reviewing this report after migration.

There are expected differences in the numbers in this Report:

- Total transaction/birth transactions: Birth transactions are mandatory in ZIMS. The migration process creates birth transactions for all wild caught animals or any animal without a birth transaction in SPARKS or PopLink. Therefore, the ZIMS studbook may have a higher number of birth transactions than the legacy studbook.
- **Birth Location with most number of births:** Could change as a result of adding the birth transactions during migration.
- **Transfer location with most number of transfers:** Could change as a result of adding the birth transactions during migration.
- Institution Counts: ZIMS has corrected any geography locations entered as institutions. This may affect the number of Institution Counts

# If your counts are different for any other categories contact <u>support@Species360.org</u> with questions.

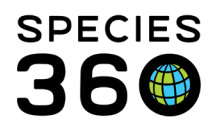

| TIMS for Studbooks          |                                                                                     |                                                      |                              |                                |                                                                                                    |      | Help Menu 🗸 💻 🛛 🗖 🔍 |
|-----------------------------|-------------------------------------------------------------------------------------|------------------------------------------------------|------------------------------|--------------------------------|----------------------------------------------------------------------------------------------------|------|---------------------|
| Data Migration              | Validation Report                                                                   |                                                      |                              |                                |                                                                                                    |      |                     |
| Studbook Name               | Lynx rufus baileyi                                                                  |                                                      | Taxon Name                   | Lynx rufus baileyi             |                                                                                                    |      |                     |
| Studbook Format             | PopLink                                                                             |                                                      | Common Name                  | Bobcat - SE CALIF-DUR          | ANGO-W KANSAS                                                                                                    |      |                     |
| Studbook Scope              | North American Regional                                                             |                                                      | Migration Date               | Oct 30, 2017                   |                                                                                                    |      |                     |
| This report is given to use | ers to assist them with the comparison of their legacy studbook data to the data th | at was migrated into ZIMS for Studbooks. These calcu | lations are as of the migrat | ion date and will not be updat | ted as information is added to the studbook in ZIMS.                                                                                                    |      |                     |
| Category                    |                                                                                     | Detail                                               |                              |                                | Legacy Software                                                                                                    | ZIMS |                     |
| Migration Data Quality Er   | rors                                                                                | Studbook IDs where Birth transaction is not first ev | ent                          |                                | 1039, 1103, 140, 539                                                                                                    |      |                     |
| Migration Data Quality Er   | TOPS                                                                                | Studbook IDs where Wild Capture transaction is ou    | t of sequence                |                                | 162, 1933, 534, 723                                                                                                    |      |                     |
| Migration Data Quality Er   | rors                                                                                | Studbook IDs where Go LTF transaction is followed    | by event other than Return   | n from LTF                     | 31, 11, 148, 293, 428, 1739, 1103, 1039, 462, 57, 851,<br>35, 938, 1571, 274, 1057, 723, 301, 1280, 1889, 1278,<br>22, 567, 127, 433, 1933, 476, 489, 43, 1992, 217, 753,<br>162, 357, 144, 72, 329, 1756, 55 |      |                     |
| Migration Data Quality Er   | rors                                                                                | Studbook IDs where Death transaction is not the la   | st event                     |                                | 117, 210, 644                                                                                                    |      |                     |

At the top of the Data Migration Validation Report you may see some Data Quality Errors that may have caused problems with migration. These include:

- For SPARKS and PopLink:
  - Birth/Hatch transaction is not the first event
  - Wild capture is not the first transaction or does not follow a release or birth
  - For PopLink:
    - A recapture transaction does not follow a release transaction
    - A LTF transaction is not the last transaction or follows a transaction other than Return from LTF

Species360 recommends addressing these issues prior to migration.

| PopLink Data         Studbook IDs created in PopLink but then deleted         66, 83 |
|--------------------------------------------------------------------------------------|
|--------------------------------------------------------------------------------------|

Deleted Studbook IDs were tracked within PopLink. The DMV report documents these deleted IDs in the last row of the report for studbooks migrated from PopLink. These IDs cannot be reused in the studbook once it is migrated to ZIMS.

Back to Tools covered

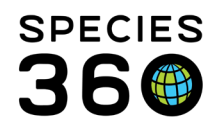

# Location Validation Mapping Report

| Location Valida          | tion Mapping R            | n Mapping Report 😰 🕫 💅 🛠                        |                                  |                   |       |                                                                                                    |  |  |
|--------------------------|---------------------------|-------------------------------------------------|----------------------------------|-------------------|-------|----------------------------------------------------------------------------------------------------|--|--|
| Studbook Name            | Podargus strigoides       | ;                                               |                                  | Taxon Name        | Poda  | rgus strigoides                                                                                                    |  |  |
| Studbook Format          | PopLink                   | PopLink                                         |                                  | Common Name       | Tawn  | y frogmouth                                                                                                    |  |  |
| Studbook Scope           | North American reg        | North American regionalYHOSTC.Woodland Park Zoo |                                  |                   | Sep 0 | 1, 2017                                                                                                    |  |  |
| This report shows you wh | ere the locations from yo | our transactions m                              | apped to during the migration    | of your studbook. |       |                                                                                                    |  |  |
| Mapping Record Type      | Legacy Location           | Times Used                                      | Maps To                          |                   |       | SB ID of Animals Used In                                                                                                    |  |  |
| Geographical Reference   | AUSTRALIA                 | 10                                              | Australia (Country)              |                   |       | 1001, 1003, 1008, 1009, 1122, 1140, 1141, 1142, 1444, 1499                                                                                                    |  |  |
| Geographical Reference   | NEW SO WA                 | 33                                              | New South Wales (en) (state)     | (AU) (State)      |       | 1002, 1004, 1005, 1006, 1010, 1011, 1013, 1014, 1015, 1016,<br>1041, 1042, 1043, 1044, 1045, 1046, 1054, 1143, 1144, 1145,<br>1147, 1148, 1149, 1500, 1501, 1502, 1503, 1505, 1506, 1626,<br>1640, 1641, 1687 |  |  |
| Geographical Reference   | QUEENSLAN                 | 8                                               | Queensland (en) (state) (AU)     | (State)           |       | 1731, 1732, 1734, 1735, 1736, 1737, 1740, 1741                                                                                                    |  |  |
| Geographical Reference   | S AUSTRAL                 | 6                                               | South Australia (en) (state) (A  | AU) (State)       |       | 1163, 1237, 1238, 1722, 1723, 1724                                                                                                    |  |  |
| Geographical Reference   | VICTORIAA                 | 3                                               | Victoria (en) (state) (AU) (Stat | te)               |       | 1612, 1613, 1614                                                                                                    |  |  |
| Global Institution       | ADELAIDE                  | 18                                              | ADELAIDE : Adelaide Zoo          |                   |       | 1122, 1140, 1141, 1142, 1163, 1237, 1238, 1444, 1723, 1724,                                                                                                    |  |  |

The Location Validation Mapping Report compares legacy software location values to the locations they were mapped to during the migration process into ZIMS and provides the Studbook IDs of the animals with that location in their record.

Some information about this Report:

- Global
  - The system will map institutions that were previously entered as user defined institutions in the legacy studbook to global institutions if it can match it to a Species360 global institution.
  - If the studbook is using an historic mnemonic, the system will update the mnemonic to the newly recognized mnemonic.
- Local
  - When the system cannot find a match to an institution in the global list or the geographic location list, it is added as a local institution.
- Geographical
  - When a mnemonic matches a ZIMS geographic location, it will be mapped to a geolocation and listed in the mapping report.

| Global Institution | PHILADELP | 28 | PHILADELP : Philadelphia Zoo             | 1036, 1052, 1053, 1105, 1120, 1256, 1439, 1490, 1492, 1494, 1499, 1504, 1508, 1509, 1510 |
|--------------------|-----------|----|------------------------------------------|------------------------------------------------------------------------------------------|
| Global Institution | PHOENIX   | 14 | PHOENIX : Phoenix Zoo                    | 1343, 1456, 1457, 1539, 1540, 1542, 1544, 1548, 1549                                     |
| Global Institution | PITTS CA  | 17 | NATAVPGH : National Aviary in Pittsburgh | 1064, 1073, 1097, 1100, 1133, 1151, 1184, 1192, 1231, 1443, 1464, 1598, 1803, 1804       |

It is the mission of Species360 to facilitate international collaboration in the collection and sharing of information on animals and their environments for zoos, aquariums and related organizations.

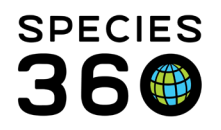

Above is an example of the system mapping an historic mnemonic to the newly recognized ZIMS mnemonic.

- Historically this institution was PITTS CA and recently the mnemonic changed to NATAVPGH.
- During migration, PITTS CA was changed to NATAVPGH for the animals listed in the grid.

# Back to Tools covered

#### **Re-number Temporary IDs**

| Re-Number Temporary IDs |        |                |  |  |  |  |
|-------------------------|--------|----------------|--|--|--|--|
|                         |        | C Generate All |  |  |  |  |
| Temporary ID            | New ID |                |  |  |  |  |
| E100                    | 123    | C              |  |  |  |  |
| E101                    | 124    | C              |  |  |  |  |
| E102                    | 200    | C              |  |  |  |  |
| E103                    |        | C              |  |  |  |  |
| E104                    |        | C              |  |  |  |  |
| E105                    |        | C              |  |  |  |  |
| E106                    |        | C              |  |  |  |  |
| G107                    |        | C              |  |  |  |  |
| z159                    |        | C              |  |  |  |  |
|                         | 🖺 Sa   | ve 🖉 Cancel    |  |  |  |  |

Selecting to Re-Number Temporary IDs allows you to quickly assign permanent Studbook IDs to your animals with Temporary IDs. All animals with alpha characters will display in this tool. Check with your Regional Association to see if they approve of Temporary Studbook IDs.

#### The permanent studbook number (New ID) text box can be populated in one of 3 ways:

- Manually filled in by the user.
- Automatically generate individual studbook number by the user clicking on the associated 'auto-generate' arrow next to the text box.
- Automatically generate all studbook numbers by the user clicking the 'Generate All' button of the form.

You cannot assign an ID already in use. Once an animal is assigned a Studbook ID, the number is permanent and cannot be edited or reassigned unless the animals full record is deleted. The temporary ID remains unavailable for future use unless the draft animal record is deleted from the studbook before completing the record. This is due to the fact that the draft ID is adda to the identifier table in the animal's record to document the previous temporary ID.

It is the mission of Species360 to facilitate international collaboration in the collection and sharing of information on animals and their environments for zoos, aquariums and related organizations. www.Species360.org – Global Information Serving Conservation

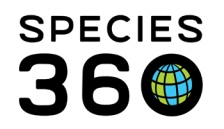

#### Back to Tools covered

# **Animal Comparison**

| Wolf, Red (Canis rufus) > Suggested Animal List: Filtered New: CAN#MIC12-29905894-B > Comparison Tool |                                                                                                    |                 |             |                                                                                                    |             |                                                        |                                                               |                                                                            |                                             |                                                                                        |  |  |
|----------------------------------------------------------------------------------------------------|----------------------------------------------------------------------------------------------------|-----------------|-------------|----------------------------------------------------------------------------------------------------|-------------|--------------------------------------------------------|---------------------------------------------------------------|----------------------------------------------------------------------------|---------------------------------------------|----------------------------------------------------------------------------------------|--|--|
| Search Animals                                                                                        | MIG12-2990                                                                                                    | 05894- <b>Q</b> | View Animal |                                                                                                    |             | Search Animals: 1126 Q View Animal                     |                                                               |                                                                            |                                             |                                                                                        |  |  |
| Suggested Anim                                                                                        | al (Suggested Ma                                                                                                    | atch: 1126)     |             |                                                                                                    |             | Studbook Animat                                        |                                                               |                                                                            |                                             |                                                                                        |  |  |
| Basic Inf                                                                                             | Basic Information                                                                                                    |                 |             |                                                                                                    |             |                                                        | Basic Information                                             |                                                                            |                                             |                                                                                        |  |  |
| Status<br>Pending<br>Confirmation<br>(more than 1<br>year)<br>Local ID/House<br>Name<br>1080 /        | Location Age/Est Sex<br>VA MUSEUM 1Y 7M 30D (at the Fen<br>time of last<br>1 Birth Type unconfirmed Rea<br>Captive disposition) / No Fos<br>Ise Birth/Hatch Birth Date/Est<br>May 16, 2001 |                 |             | Type Parents<br>Tale Dam: 793/LOWRY<br>Sire:<br>ring Type 477/TALLAHASE<br>ter Est. Conception<br>Mar 14, 2001 |             | Status<br>/ Dead<br>Local ID/House<br>Name<br>1693 / ~ | Location<br>SALISBURY<br>Birth Type<br>Captive<br>Birth/Hatch | Age/Est<br>13Y 0M 27D (at<br>death) / No<br>Birth Date/Est<br>May 16, 2001 | Sex Type<br>Female<br>Rearing Typ<br>Foster | Parents<br>Dam: 793/LOWF<br>Sire:<br>4777/TALLAHASE<br>Est. Conception<br>Mar 14, 2001 |  |  |
| Transact                                                                                              | ions                                                                                                    |                 |             |                                                                                                    |             | Transactions                                           |                                                               |                                                                            |                                             |                                                                                        |  |  |
|                                                                                                    |                                                                                                    |                 |             |                                                                                                    | <b>C</b>    |                                                        |                                                               |                                                                            |                                             | <b>C</b>                                                                               |  |  |
| Transaction                                                                                           | Date                                                                                                    | Location        | Local ID    | Owner                                                                                                    | Reported    | Transaction                                            | Date                                                          | Location                                                                   | Local ID                                    | Owner                                                                                  |  |  |
| Birth/Hatch                                                                                           | May 16, 2001                                                                                                    | BREVARD         |             |                                                                                                    | BRIDGEPRT   | Birth/Hatch                                            | May 16, 2001                                                  | BREVARD                                                                    | 940707                                      |                                                                                        |  |  |
| From Anot                                                                                             | May 30, 2001                                                                                                    | BRIDGEPRT       | 101360      | USFWS                                                                                                    | BRIDGEPRT   | Transfer                                               | May 30, 2001                                                  | BRIDGEPRT                                                                  | 101360                                      |                                                                                        |  |  |
| To Anothe                                                                                             | Jan 15, 2003                                                                                                    | VA MUSEUM       | 1080        |                                                                                                    | BRIDGEPRT   | Transfer                                               | Jan 15, 2003                                                  | VA MUSEUM                                                                  | 1080                                        |                                                                                        |  |  |
|                                                                                                    |                                                                                                    |                 |             |                                                                                                    |             | Transfer                                               | Dec 20, 2007                                                  | SALISBURY                                                                  | 1693                                        |                                                                                        |  |  |
|                                                                                                    |                                                                                                    |                 |             |                                                                                                    |             | Death                                                  | Jun 12, 2014                                                  | SALISBURY                                                                  | 1693                                        |                                                                                        |  |  |
| Parent                                                                                                |                                                                                                    |                 |             |                                                                                                    |             | Parent                                                 |                                                               |                                                                            |                                             |                                                                                        |  |  |
|                                                                                                    |                                                                                                    |                 |             |                                                                                                    | 3           |                                                        |                                                               |                                                                            |                                             | 0                                                                                      |  |  |
| Pa                                                                                                    | rent                                                                                                    |                 |             | %                                                                                                    | Recorded By | Par                                                    | ent                                                           |                                                                            | %                                           | Recorded By                                                                            |  |  |

The Animal Comparison Tool allows you to compare two animal details side-by-side. This is especially helpful should you think you have duplicate records or are looking for a match. You can compare 2 Studbook Animals, 2 GANs (from Husbandry) or a Studbook Animal and a GAN (from Husbandry). When comparing a Husbandry record with a Studbook record, the Husbandry record displays in dark blue with "Suggested Animal" text. The Studbook record displays in light blue with "Studbook Animal" text.

#### Back to Tools covered

# MULT List

The MULT List will display a list of your possible parentage "MULT groupings". This Tool only displays if you have MULT parents in your Studbook. It also shows what records these MULTs have been used in. All studbook IDs are hyperlinks into the specific animal's record.

It is the mission of Species360 to facilitate international collaboration in the collection and sharing of information on animals and their environments for zoos, aquariums and related organizations.

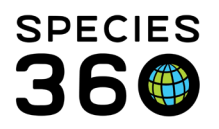

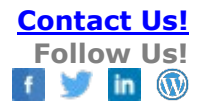

| Μ  | Iult Animals 🍳          |             | ×                      |
|----|-------------------------|-------------|------------------------|
| Fi | ilter mults/animals     |             |                        |
|    | Studbook ID             | Used In     | Created By             |
|    | MULT3 (2) animals       | <u>1382</u> | Adrienne Miller        |
|    | <u>1044, 1004</u>       |             |                        |
|    | MULT2 (2) animals       | <u>1382</u> | Adrienne Miller        |
|    | <u>1291, 1002</u>       |             |                        |
|    | MULT (3) animals        | <u>1636</u> | Data Migration Process |
|    | <u>1592, 1569, 1594</u> |             |                        |
|    |                         |             |                        |
|    |                         |             |                        |
|    |                         |             |                        |

Multiple parents will list in the Animal lists and on an individual's record – when hovering over the <u>MULT #</u> link you will be presented with the known possible parentage in a pop up:

|                 | 200 N                                       |               |                |                                  |                    |                            |                                                            |              |                       |                   |                               |
|-----------------|---------------------------------------------|---------------|----------------|----------------------------------|--------------------|----------------------------|------------------------------------------------------------|--------------|-----------------------|-------------------|-------------------------------|
| STUDBOOKS       |                                             |               |                |                                  |                    |                            |                                                            |              | Sea                   | rch animals by I  | D/GAN Q                       |
| NO IMAGE        | Living Animals                              |               |                |                                  |                    |                            |                                                            |              |                       |                   |                               |
| AVAILABLE       | Total: 138 (5                               | 54.83.1) at 1 | 2 Institutions |                                  |                    | 🗌 Show Hist                | ory Search                                                 | Animal by Id | lentifier (           | Q Actions 👻       |                               |
| Dashboard       | Filter: Status = Alive and As of 06/10/2022 |               |                |                                  |                    |                            |                                                            |              |                       |                   |                               |
| T<br>My Animals | 🗌 Studb                                     | oook ID 🏌     | GAN            | Current Location                 | Current L          | Sex Type                   | Birth Date                                                 | Current S    | Sire                  | Dam               | Age                           |
| 138             |                                             |               | 19454795       | ALDERGROV                        |                    | Female                     | 04/29/2004                                                 | Alive        | MULT17                | MULT38            | 18Y,1M,12D                    |
| Living          |                                             |               |                | ERIE                             |                    | Female                     | 04/15/2006                                                 | Alive        | 22 2                  | 1/~,20/~,18/~,16/ | ~, 15/~, 19/~, 17/~           |
| 659             |                                             |               |                | WILDS                            |                    | Female                     | 04/07/2004                                                 | Alive        | 368                   | 378               | 18Y,2M,3D                     |
| All Animals     | ZIMS for Stu                                | Idbooks       |                |                                  |                    |                            |                                                            |              |                       |                   | 7Y,1M,4D                      |
| 997             | STUDBOOKS                                   |               |                |                                  |                    |                            |                                                            |              |                       | Sea               | arch <mark>.</mark> 7Y,0M,19D |
| Suggested       | NO IMAGE                                    | E             | > Living       | Animals > SB#10                  |                    |                            |                                                            |              |                       |                   | 7Y,1M,3D                      |
| 174             |                                             |               |                | Elaphurus davidianu              | s / Père David's o | deer <mark>1 Update</mark> | es 🧭 💉                                                     | Comp         | oare Acce             | pt All Pedigre    | e 77Y,1M,3D                   |
| Updates         | Dashboard                                   | Status        |                | Location                         | Age/Est            | 2D / No                    | Sex Type<br>Female                                         | P            | arents<br>ire: MUIT17 |                   | 6Y,1M,16D                     |
| 649             | ₩                                           | , and c       |                |                                  | 101 1.01 1.        | 207110                     | remate                                                     |              | am: M                 |                   | 6Y,0M,12D                     |
|                 | My Animals                                  | Local ID/Hou  | se Name        | Birth Type Birth Date 21/ALDERGR |                    |                            | ROV, 20/ALDERGROV, 18/ALDERGROV, 16/ALDERGROV, 15/LANGLEY, |              |                       |                   | 5Y,2M,5D                      |
| Tools           | 138                                         | Labels        |                | ,                                |                    | 19/HART B, 17              | ALDERGROV                                                  |              |                       |                   | 5Y,2M,0D                      |
|                 | 659                                         | C             |                |                                  |                    |                            |                                                            |              |                       |                   | 5Y,1M,24D                     |

Back to Tools covered

It is the mission of Species360 to facilitate international collaboration in the collection and sharing of information on animals and their environments for zoos, aquariums and related organizations.

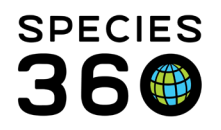

# Institutional Holdings

| Total: 109 Institutio                                              | ns              |                                                                                         |                                                                                               |                  |                                                                                                    | Filter Institutions                                                                                                    | Q 🗷 🖪 😂                                                                                                    |
|--------------------------------------------------------------------|-----------------|-----------------------------------------------------------------------------------------|-----------------------------------------------------------------------------------------------|------------------|----------------------------------------------------------------------------------------------------|----------------------------------------------------------------------------------------------------|----------------------------------------------------------------------------------------------------|
| Filter: During Jun 02, 202                                         | 0 - Aug 01, 202 | 22                                                                                      |                                                                                               |                  |                                                                                                    |                                                                                                    | -                                                                                                    |
| Institution Date Ta                                                | axonomy U       | DF                                                                                      |                                                                                               |                  |                                                                                                    |                                                                                                    |                                                                                                    |
| 🔿 As of End Date 💿 Da                                              | te Range 🔘 I    | No Restriction                                                                          |                                                                                               |                  |                                                                                                    |                                                                                                    |                                                                                                    |
| Start Date E                                                       | nd Date         |                                                                                         |                                                                                               |                  |                                                                                                    |                                                                                                    |                                                                                                    |
| Jun 02, 2020 🛗                                                     | Aug 01, 2022    | m                                                                                       |                                                                                               |                  |                                                                                                    |                                                                                                    |                                                                                                    |
|                                                                    | 106 01, 2022    |                                                                                         |                                                                                               |                  |                                                                                                    |                                                                                                    |                                                                                                    |
|                                                                    |                 |                                                                                         |                                                                                               |                  |                                                                                                    |                                                                                                    | 🚯 Reset 🛛 Q Search                                                                                                    |
| Institution Name                                                   | Manager         |                                                                                         |                                                                                               |                  | -                                                                                                    |                                                                                                    |                                                                                                    |
|                                                                    | Mnemonic        | Country                                                                                 | Association                                                                                   | ZIMS Institution | Current Holdings                                                                                                    | Historic Holdings                                                                                                    | Holdings During Jun 0                                                                                                    |
|                                                                    | Mnemonic        | Germany                                                                                 | Association<br>VDZ, EAZA                                                                      | ZIMS Institution | Current Holdings 3 (3.0.0)                                                                                                    | Historic Holdings<br>4 (4.0.0)                                                                                                    | Holdings During Jun 0                                                                                                    |
| 1                                                                  | Mnemonic        | Country<br>Germany<br>Italy                                                             | Association<br>VDZ, EAZA<br>UIZA, EAZA                                                        | ZIMS Institution | Current Holdings<br>3 (3.0.0)<br>4 (0.4.0)                                                                                                | Historic Holdings<br>4 (4.0.0)<br>7 (1.6.0)                                                                                                    | Holdings During Jun 0           3 (3.0.0)         4 (0.4.0)                                                                              |
| Andrew Tragget &<br>March 1990                                     | Mnemonic        | Country<br>Germany<br>Italy<br>United Arab Emirates                                     | Association<br>VDZ, EAZA<br>UIZA, EAZA<br>EAZA, WAZA                                          | ZIMS Institution | Current Holdings<br>3 (3.0.0)<br>4 (0.4.0)<br>11 (4.7.0)                                                                                  | Historic Holdings<br>4 (4.0.0)<br>7 (1.6.0)<br>18 (9.9.0)                                                                                         | Holdings During Jun 0 3 (3.0.0) 4 (0.4.0) 11 (4.7.0)                                                                                     |
| anter Transfeld<br>Anternation (MAR)<br>Anternation<br>Anternation | Mnemonic        | Country<br>Germany<br>Italy<br>United Arab Emirates<br>Netherlands                      | Association<br>VDZ, EAZA<br>UIZA, EAZA<br>EAZA, WAZA<br>EAZA, NFRZG, NVD, WAZ                 | ZIMS Institution | Current Holdings           3 (3.0.0)           4 (0.4.0)           11 (4.7.0)           4 (2.2.0)                                         | Historic Holdings           4 (4.0.0)           7 (1.6.0)           18 (9.9.0)           83 (41.37.5)                                             | Holdings During Jun 0           3 (3.0.0)         4           4 (0.4.0)         11 (4.7.0)           4 (2.2.0)         4                 |
|                                                                    | Mnemonic        | Country<br>Germany<br>Italy<br>United Arab Emirates<br>Netherlands<br>Greece            | Association<br>VDZ, EAZA<br>UIZA, EAZA<br>EAZA, WAZA<br>EAZA, NFRZG, NVD, WAZ<br>EAZA         | ZIMS Institution | Current Holdings           3 (3.0.0)           4 (0.4.0)           11 (4.7.0)           4 (2.2.0)           2 (1.1.0)                     | Historic Holdings           4 (4.0.0)           7 (1.6.0)           18 (9.9.0)           83 (41.37.5)           26 (11.12.3)                      | Holdings During Jun 0           3 (3.0.0)         4           4 (0.4.0)         11 (4.7.0)           4 (2.2.0)         2 (1.1.0)         |
|                                                                    | Mnemonic        | Country<br>Germany<br>Italy<br>United Arab Emirates<br>Netherlands<br>Greece<br>Belgium | Association<br>VDZ, EAZA<br>UIZA, EAZA<br>EAZA, WAZA<br>EAZA, NFRZG, NVD, WAZ<br>EAZA<br>EAZA | ZIMS Institution | Current Holdings           3 (3.0.0)           4 (0.4.0)           11 (4.7.0)           4 (2.2.0)           2 (1.1.0)           4 (0.4.0) | Historic Holdings           4 (4.0.0)           7 (1.6.0)           18 (9.9.0)           83 (41.37.5)           26 (11.12.3)           13 (5.8.0) | Holdings During Jun 0           3 (3.0.0)         4 (0.4.0)           11 (4.7.0)         4 (2.2.0)           2 (1.1.0)         4 (0.4.0) |

This report displays the number of animals an institution has held within its collection. The list will default to show all collections that have ever held the species. The report will show current and historical holdings. Use the filter options to filter by institution, date, taxonomy and UDF. Filtering by date will add a column with the holdings for that date period.

The columns can be sorted, customized and re-ordered. The Holdings numbers are hyperlinks to a results grid where you can go directly into the Animal record.

# <u>More details about the Institution Holding report.</u> <u>Click here for a video overview of the Institution Holding Report.</u>

Back to Tools covered

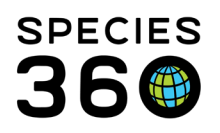

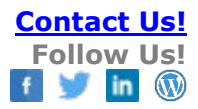

#### Pedigree

| Tawny Frogmouth > Living Animals > SB#1447              |                                                     |                                                              |                                                   |                                                                                                    |  |  |  |  |  |  |
|---------------------------------------------------------|-----------------------------------------------------|--------------------------------------------------------------|---------------------------------------------------|----------------------------------------------------------------------------------------------------|--|--|--|--|--|--|
| SB#1447 MIG12                                           | 2-29957939 Podargus stri                            | goides / Tawny frogmouth                                     | / / 4                                             | Compare Pedigree - Action s -                                                                             |  |  |  |  |  |  |
| Status<br>Alive<br>Local ID/House Name<br>F03011 / Fang | Location<br>SAN ANTON<br>Birth Type<br>Captive Born | Age/Est<br>24Y 5M 21D / No<br>Birth Date/Est<br>Jan 21, 1993 | Sex Type<br>Indeterminate<br>Rearing Type<br>Hand | Parents Descendant List<br>Dam: Antecedent List<br>Sire: Siblings List<br>Est. Conception<br>Jan 11, 1993 |  |  |  |  |  |  |
| Transactions                                            |                                                     |                                                              |                                                   |                                                                                                    |  |  |  |  |  |  |
| Parent                                                  |                                                     |                                                              |                                                   | •                                                                                                    |  |  |  |  |  |  |
| Taxonomy                                                |                                                     |                                                              |                                                   |                                                                                                    |  |  |  |  |  |  |
| Sex                                                     |                                                     |                                                              |                                                   | •                                                                                                    |  |  |  |  |  |  |
| Rearing                                                 |                                                     |                                                              |                                                   |                                                                                                    |  |  |  |  |  |  |
| Contraception                                           |                                                     |                                                              |                                                   |                                                                                                    |  |  |  |  |  |  |
|                                                         |                                                     |                                                              |                                                   |                                                                                                    |  |  |  |  |  |  |

The Pedigree Reports are available in the Tools menu and also directly within the animal record. You can select to view:

- Descendant List: List of all the descendants of a focal animal, with option to chart.
- Antecedent List: List of all the ancestors of a focal animal, with option to chart.
- Sibling List: List of all the full siblings (both parents the same) of a focal animal.
- **Unknown Pedigree Report:** (Available only in the Tools menu) List of all the animals in the studbook with some level of unknown pedigree. This includes animals with MULT parents. This is a good Report to run to help you find unidentified parents.
- For more information on the Pedigree Explorer option, click here: <u>Pedigree Explorer</u>: Help document describing the pedigree explorer in Studbooks.

If the focal animal is included in a MULT parent, it will be included in the Antecedent and Descendant list and may inflate the number of animals in the list.

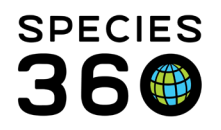

| Wolf, Red (Canis rufus) > Living Animals > SB#1929 > Antecedent List |             |            |                              |             |              |             |          |            |             |               |
|----------------------------------------------------------------------|-------------|------------|------------------------------|-------------|--------------|-------------|----------|------------|-------------|---------------|
| Select Animal:                                                       | 1929        | Q          | View Animal                  | Living Only |              |             |          |            | Show H      | istory 👔 📿    |
| Total: 59 (                                                          | 30.29.0) at | 15 Institu | utions                       |             |              |             |          |            |             |               |
| Studbook                                                             | ID Sire     | Dam        | <sup>(2)</sup> Generations R | Current St  | Birth Date   | Current Age | Sex Type | Current Lo | Birth Locat | Taxonomy      |
| 1490                                                                 | 1095        | 1224       | 1                            | Dead        | May 11, 2006 | 11Y,2M,11D  | Male     | TACOMA     | TACOMA      | Canis rufus 🔺 |
| 1382                                                                 | 688         | 1009       | 1                            | Alive       | Apr 24, 2005 | 15Y,1M,17D  | Female   | TACOMA     | WOLFHAVEN   | Canis rufus   |
| 1095                                                                 | 791         | 603        | 2                            | Dead        | May 03, 2000 | 15Y,1M,22D  | Male     | TACOMA     | TACOMA      | Canis rufus   |
| 1224                                                                 | 651         | 925        | 2                            | Dead        | May 05, 2002 | 16Y,4M,14D  | Female   | TACOMA     | TACOMA      | Canis rufus   |
| 688                                                                  | 405         | 303        | 2                            | Dead        | Apr 20, 1994 | 14Y,11M,0D  | Male     | WOLFHAVEN  | BRIDGEPRT   | Canis rufus   |
| 1009                                                                 | 652         | 607        | 2                            | Dead        | May 01, 1999 | 14Y,6M,4D   | Female   | TACOMA     | TACOMA      | Canis rufus   |
| 607                                                                  | 294         | 371        | 3                            | Dead        | Apr 24, 1993 | 9Y,8M,25D   | Female   | SIOUX FAL  | TACOMA      | Canis rufus   |
| 651                                                                  | 247         | 338        | 3                            | Dead        | May 14, 1993 | 12Y,4M,14D  | Male     | TACOMA     | TACOMA      | Canis rufus   |
| 652                                                                  | 247         | 338        | 3                            | Dead        | May 14, 1993 | 11Y,0M,18D  | Male     | TACOMA     | TACOMA      | Canis rufus   |
| 791                                                                  | 492         | 562        | 3                            | Dead        | May 06, 1995 | 15Y,0M,7D   | Male     | WCSRC      | TACOMA      | Canis rufus   |

Above is an Antecedent List. From all the results grids you can go back into the record by selecting View Animal. You can also limit the list to current animals by checking the Living Only box.

| Living Only                           |      |      |             |                 |             |          |             |              | Show H        | istory 🖹 🕃 |
|---------------------------------------|------|------|-------------|-----------------|-------------|----------|-------------|--------------|---------------|------------|
| Total: 54 (26.23.5) at 3 Institutions |      |      |             |                 |             |          |             |              |               |            |
| Studbook ID                           | Sire | Dam  | Current Sta | Birth Date      | Current Age | Sex Type | Current Loc | Birth Locati | Taxonomy      | Number of  |
| 670                                   | UND  | 508  | Dead        | May 01, 1993    | 10Y,9M,8D   | Male     | MANTEO      | MANTEO       | Canis rufus / | 33 🔺       |
| 1108                                  | UND  | UND  | Undetermin  | May 01, 1999    | 5Y,6M,11D   | Male     | MANTEO      | AWENDA       | Canis rufus / | 21         |
| 1953                                  | UND  | 1693 | Dead        | ~< Apr 11, 2012 | 6Y,1M,7D    | Female   | MANTEO      | MANTEO       | Canis rufus / | 3          |
| 733                                   | UND  | 541  | Dead        | May 09, 1994    | 1Y,7M,6D    | Male     | GATLINBRG   | GATLINBRG    | Canis rufus / | 0          |
| 890                                   | UND  | 503  | Undetermin  | Apr 17, 1997    | 0Y,0M,15D   | Female   | MANTEO      | MANTEO       | Canis rufus / | 0          |
| 1061                                  | UND  | 884  | Undetermin  | Apr 26, 2000    | 0Y,1M,8D    | Female   | MANTEO      | SANDYRIDG    | Canis rufus / | 0          |
| 885                                   | UND  | UND  | Undetermin  | May 01, 1995    | 3Y,5M,19D   | Male     | MANTEO      | MANTEO       | Canis rufus / | 0          |
| 1724                                  | UND  | 1051 | Dead        | May 01, 2002    | 0Y,4M,20D   | Femäle   | MANTEO      | MANTEO       | Canis rufus / | 0          |
| 1063                                  | UND  | 884  | Undetermin  | Apr 26, 2000    | 0Y,1M,8D    | Female   | MANTEO      | SANDYRIDG    | Canis rufus / | 0          |

Above is an Unknown Pedigree Report (only available from the Tools menu). If you want to view only current animals check the Living Only box.

#### Back to Tools covered

# Data Export

This tool is used to create a complete export of the studbook data in XML format. It can be used for data analysis and research outside of ZIMS.

It is the mission of Species360 to facilitate international collaboration in the collection and sharing of information on animals and their environments for zoos, aquariums and related organizations.

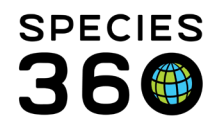

The ability to perform a studbook export in XML is controlled by your Studbook Role. The Studbook Admin must give access to Search/View Data Export in the Studbook Role. The export is available for regional and institutional Studbooks.

Once the role for Data Export has been assigned, you can find the export under Tools > Data Export in the left-hand navigation when an Animal List is open. Select "Begin Export" to initiate a full XML export of the studbook. This tool will export the full studbook regardless of what screen you are on when you run the export. You will receive a message in the upper left-hand corner that your request is queued up. The export will run in the background and you can continue working in the studbook and even log off while it is running. There is no visual indication that it is running other than the initial notification and you cannot stop the export.

The export data will begin downloading automatically when the export is complete, and you will receive a message that the download has started in the upper left-hand corner. If you close the Studbook module or ZIMS during the export, the next time you log into the Studbook it will automatically download to your browser (if completed). Once downloaded it will remain on the server for seven days until you download it.

Depending on the size of the studbook it might take quite a bit of time to complete since it is exporting all the animal and studbook data for the entire Studbook. If your request is in a queue, meaning you or multiple people are running exports at the same time, ZIMS will run the exports in the order of the requests, finishing the first request before starting on the second. First one started, first one done.

The export is downloaded as a zipped file. When ready it will appear in the lower left-hand corner of your browser or it can be found in your Download folder. The folder will be named by the association or institution managing the studbook and then the studbook name.

The following information is included in the XML Export:

- Studbook Overview
  - Basic information
  - Description
  - Species notes
  - Conventions/assumptions
  - Taxonomy details
  - Assignments list of names, institutions, title, start date, end date, role
  - User defined fields
  - MULT list

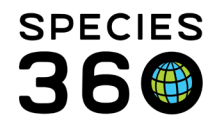

- Local institutions list and all their information
- All animal detail information for each animal in the studbook (permanent IDs, temp IDs, and draft animals)
  - Basic information
  - Transactions
  - Parents
  - Taxonomy
  - Sex
  - Rearing
  - Contraception
  - Identifiers
  - User defined fields
  - Notes

If the export fails, you will receive a message in the upper left-hand corner of the screen. If this happens, please contact our support team for assistance at <u>support@species360.org</u>.

Overlay data is not exported in the Data Export tool at this time.

Back to Tools covered

**Revised 1 August 2022**